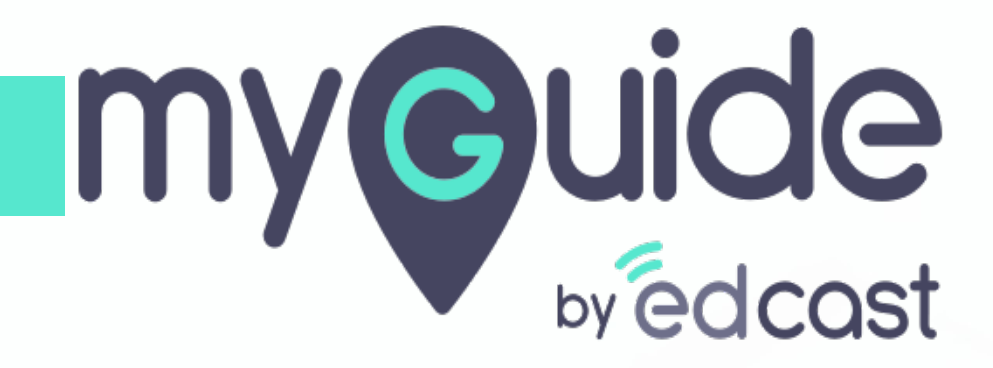

Force GuideMe mode

myguide.org

## Step: 01

Г

Click the four dots of a guide

| ©                                                                      | $\mathcal{G} \equiv \times$    |
|------------------------------------------------------------------------|--------------------------------|
| Guides                                                                 | LXP                            |
| Application 01                                                         |                                |
| Filters Current Page My Guides                                         | Q Search                       |
| $\leftarrow$ All Guides $ ightarrow$ Sample Folder $ ightarrow$ Guides |                                |
| Guides                                                                 |                                |
| How MyGuide helps to search on Go                                      | gle?                           |
| Sample Tutorial                                                        | Click the four dots of a guide |
| Add role                                                               | ¢                              |
| Email in SFDC                                                          |                                |
| Leads in SFDC                                                          |                                |
| Test - Opportunities                                                   |                                |
|                                                                        | (+) I                          |
| S MyGuide by EdCast   Privacy & Cookies   Term                         | •                              |

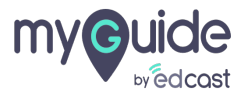

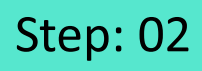

#### Click "Edit"

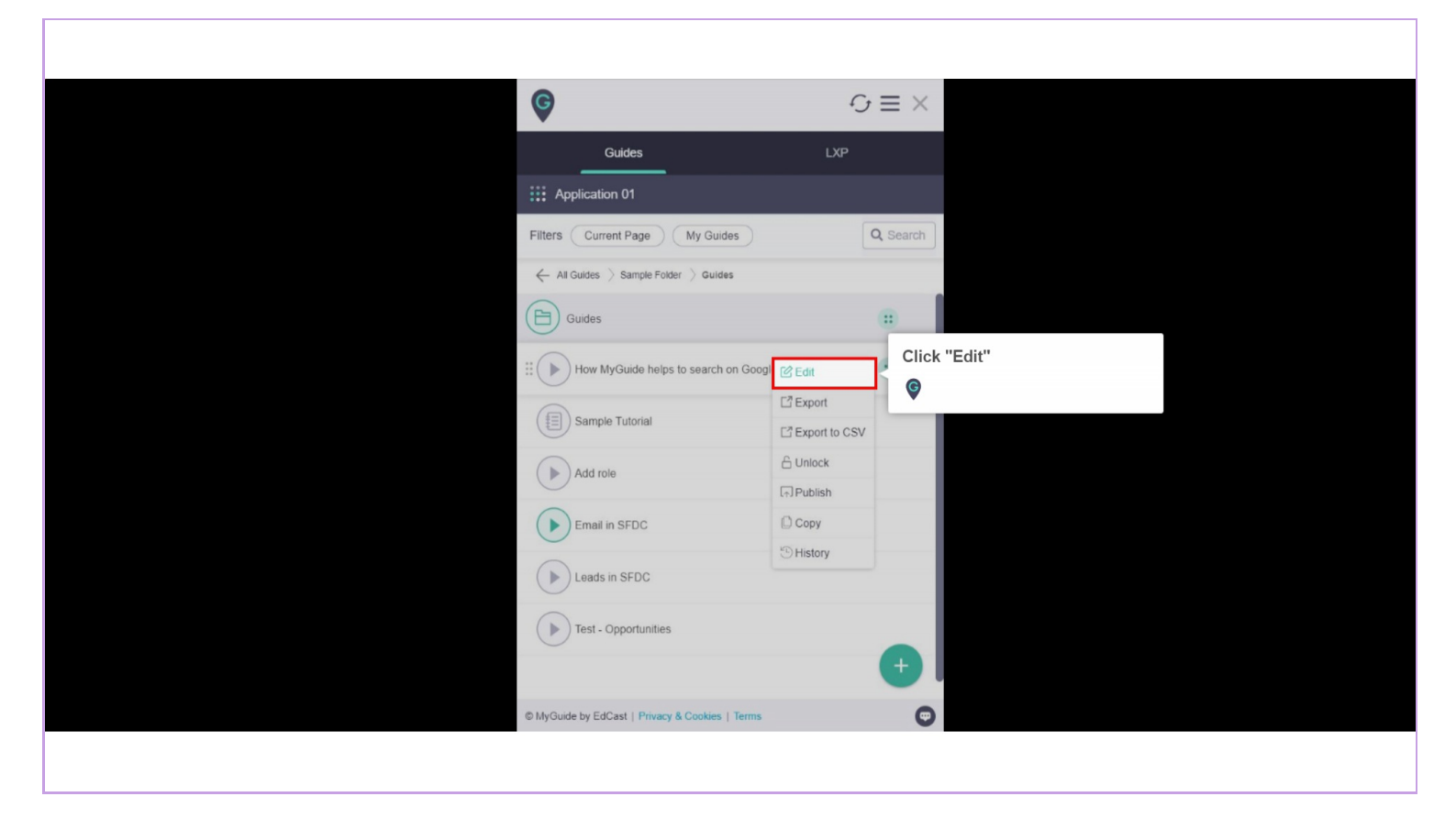

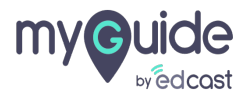

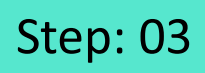

Click here to expand the "Advanced Settings" section

| Ģ           |                                                   | $\equiv \times$ |                             |  |
|-------------|---------------------------------------------------|-----------------|-----------------------------|--|
|             | Guides LXP                                        |                 |                             |  |
| iii Appl    | cation 02                                         |                 |                             |  |
| Guide Na    | me \star                                          |                 |                             |  |
| How M       | /Guide helps to search on Google?                 | -               |                             |  |
| Guide De    | scription                                         |                 |                             |  |
| Enter D     | escription                                        |                 |                             |  |
|             |                                                   | 10              |                             |  |
| Upload T    | humbnail Image (recommended size 40X40 px)        |                 |                             |  |
|             | Computer<br>Library                               |                 | Click here to expand the    |  |
| Advanced    | Settings                                          | ~               | "Advanced Settings" section |  |
| Create Ru   | les                                               | ~               | <b>v</b>                    |  |
| Do you      | want to translate the changes in other languages? |                 |                             |  |
|             | Update Cancel                                     |                 |                             |  |
| © MyGuide I | y EdCast   Privacy & Cookies   Terms              | Θ               |                             |  |
|             |                                                   |                 |                             |  |
|             |                                                   |                 |                             |  |

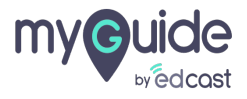

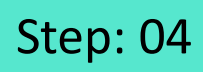

Click this checkbox to enable the 'Force MyGuide mode'

|                               | ¢                                                                                     | $\equiv \times$ |  |
|-------------------------------|---------------------------------------------------------------------------------------|-----------------|--|
|                               | Guides                                                                                | ХР              |  |
|                               | Application 02                                                                        |                 |  |
|                               | Library                                                                               |                 |  |
| Click this checkbox to anable | Advanced Settings                                                                     | ^               |  |
| the 'Force MyGuide mode'      | Force GuideMe mode                                                                    |                 |  |
| G                             | Force slideshow                                                                       | 1               |  |
|                               | Do not show GuideMe pop-up                                                            |                 |  |
|                               | Enable video as the default for slide show mode                                       |                 |  |
|                               | Guide tracking                                                                        |                 |  |
|                               | Disable step audio                                                                    |                 |  |
|                               | Hide previous button                                                                  |                 |  |
|                               | Forward mode                                                                          |                 |  |
|                               | Delay step playback (in seconds)<br>(For use if host app is taking long to load page) | elect V         |  |
|                               | Create Rules                                                                          | ~               |  |
|                               | Do you want to translate the changes in other languages                               | ?               |  |
|                               | Update Cancel                                                                         | ]               |  |
|                               | © MyGuide by EdCast   Privacy & Cookies   Terms                                       | O               |  |

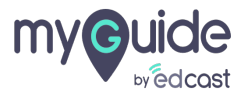

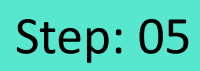

Г

### Click on "Update"

| G                                                                                     | $\equiv \times$ |
|---------------------------------------------------------------------------------------|-----------------|
| Guides LXP                                                                            |                 |
| Application 02                                                                        |                 |
| Library                                                                               |                 |
| Advanced Settings                                                                     | ^               |
| S Force GuideMe mode                                                                  |                 |
| Force slideshow                                                                       | 1               |
| Do not show GuideMe pop-up                                                            |                 |
| Enable video as the default for slide show mode                                       |                 |
| Guide tracking                                                                        |                 |
| Disable step audio                                                                    |                 |
| Hide previous button                                                                  |                 |
| Forward mode                                                                          |                 |
| Delay step playback (in seconds)<br>(For use if host app is taking long to load page) | t 👻             |
| Click on "Update"                                                                     | ~               |
| <b>©</b>                                                                              |                 |
| agasr                                                                                 |                 |
| Update Cancel                                                                         |                 |
|                                                                                       | 0               |

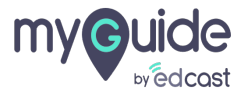

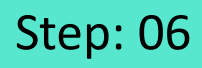

#### Publish the guide

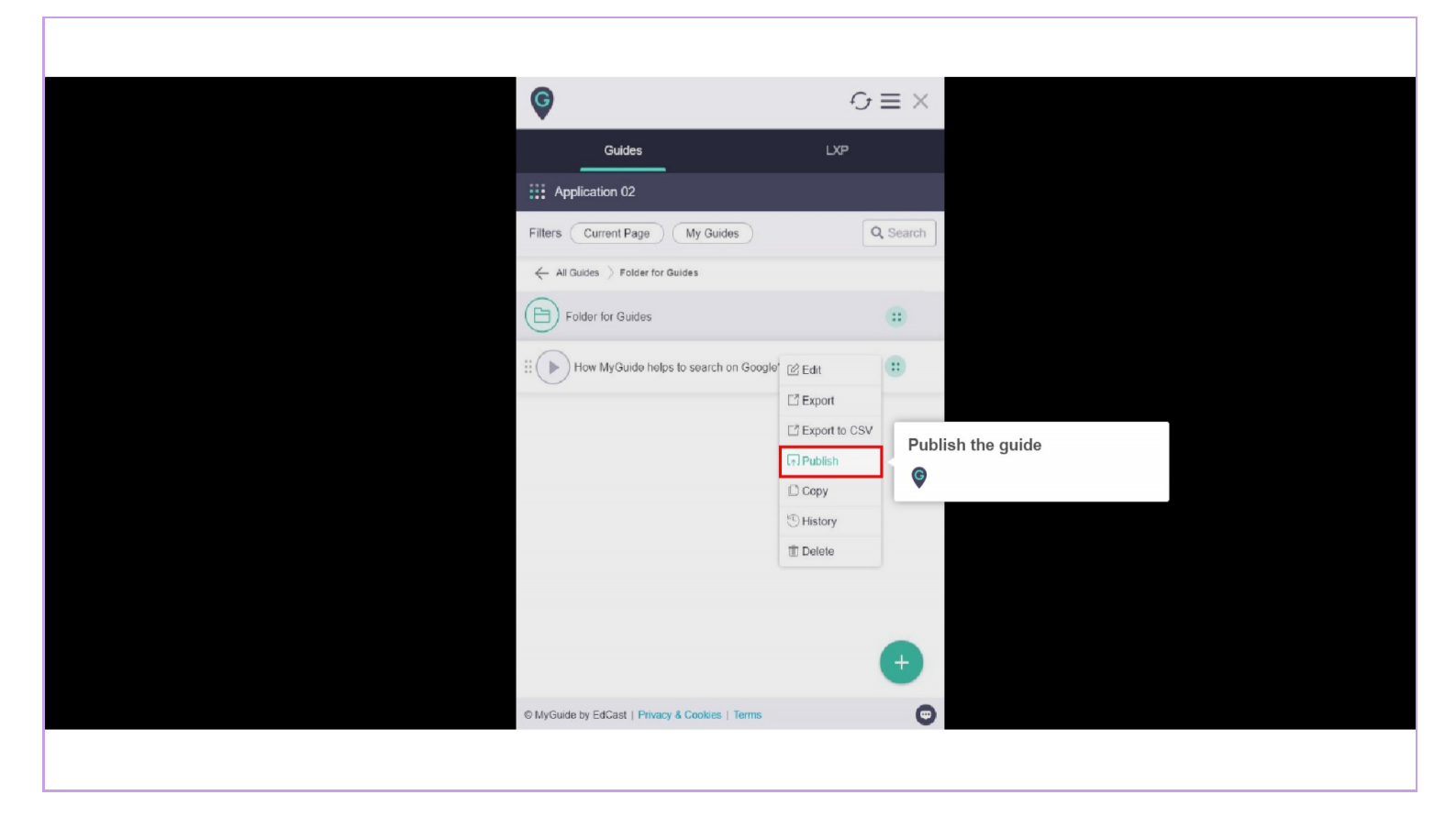

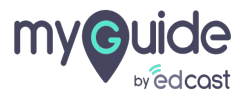

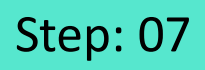

When this checkbox is selected, the guide is being impelled to play step by step and if a user performs any other action, a popup comes up asking to stick to the process or exit the guide

| Image: Second second second | Gmail Images III Sign In<br>box is selected,<br>g impelled to<br>and if a user<br>ter action, a<br>asking to stick<br>rexit the guide |
|----------------------------------------------------------------------------------------------------|----------------------------------------------------------------------------------------------------|
| India<br>Advertising Business About How Search works                                                                                                    | Privacy Terms Settings                                                                                                    |

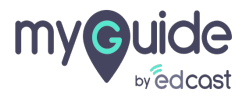

# **Thank You!**

myguide.org

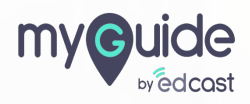